Manual de usuario

# Manual de AWS Educate para estudiantes

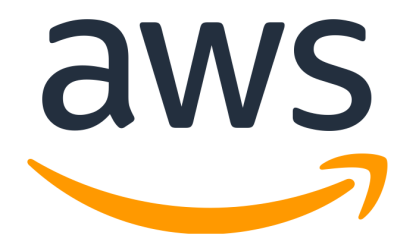

Elaborador por: Omar Daniel Martínez Olivares José Luis Torres Rodríguez Paulo Santiago de Jesús Contreras Flores Raúl Ascencio Bolio Martha Rico Diener

**Revisión y corrección de estilo:** Fabiola Rodríguez Granados

Octubre de 2020

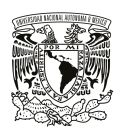

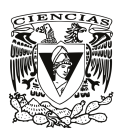

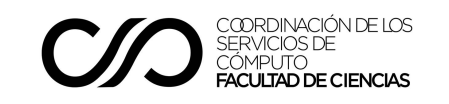

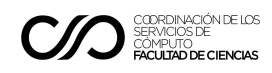

## Manual AWS Educate para estudiantes

La Facultad de Ciencias, en conjunto con Amazon Web Services, pone a la disposición de sus estudiantes el programa AWS Educate, con el cual podrán obtener una cuenta educativa que les permitirá acceder a los recursos necesarios para su formación académica en tecnologías en la nube, particularmente en los que proporciona Amazon a través de este programa.

En este manual se detalla el proceso de solicitud necesario para que el estudiante pueda obtener acceso a los recursos disponibles; es importante tener presente que éstos se proporcionan únicamente para su uso con fines académicos. Antes de iniciar el proceso se recomienda leer completamente este documento.

# Requisitos

- Ser estudiante inscrito en la Facultad de Ciencias.
- Contar con el correo institucional dominio @ciencias.unam.mx.

## Envío del formulario de registro

1. Ingresa al portal de AWS Educate, siguiendo este enlace<sup>1</sup>:

https://aws.amazon.com/education/awseducate/apply/

2. En esta página deberás dar clic en el apartado Students, como se muestra en la siguiente imagen:

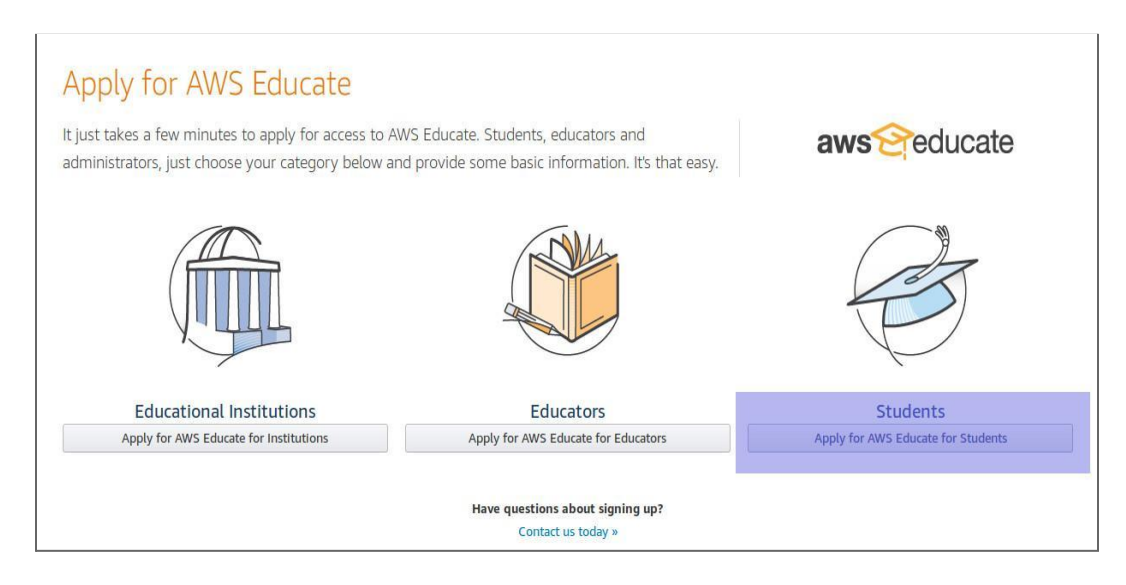

<sup>1</sup> Se recomienda hacer uso de la versión en español del portal.

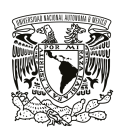

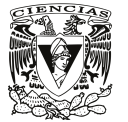

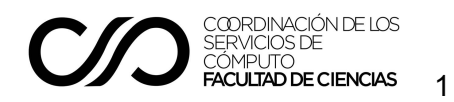

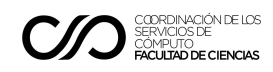

3. Se te presentará un formulario de registro como el que se muestra en la imagen:

|                                                                                                  | Solicitud para par                                                                 | ticip          | ar en AWS Educate                                                       |                    |                                                 |                           |          |
|--------------------------------------------------------------------------------------------------|------------------------------------------------------------------------------------|----------------|-------------------------------------------------------------------------|--------------------|-------------------------------------------------|---------------------------|----------|
|                                                                                                  | Paso 2/3: h                                                                        | áble           | nos de usted                                                            |                    |                                                 |                           |          |
|                                                                                                  |                                                                                    |                |                                                                         |                    |                                                 | Idioma preferi<br>Spanish | do:<br>• |
| Nombre de la institución                                                                         |                                                                                    | 6              | País                                                                    |                    |                                                 | -                         |          |
| Comience a escribir el nombre de su institución<br>centro no aparece, escriba el nombre completo | y selecciónelo en la lista que aparece. Si su<br>; por ejemplo: Harvard University |                |                                                                         |                    |                                                 |                           |          |
| Nombre                                                                                           |                                                                                    |                | Apellidos                                                               |                    |                                                 |                           |          |
|                                                                                                  |                                                                                    |                |                                                                         |                    |                                                 |                           |          |
| Correo electrónico                                                                               |                                                                                    |                | Mes de graduación                                                       | -                  | Año de graduación                               | - 0                       | )        |
| Proporcione un correo electrónico válido y acto<br>su_nombre@su_escuela.edu                      | al emitido por su institución. Por ejemplo:                                        |                |                                                                         |                    |                                                 |                           |          |
| Mes de nacimiento                                                                                | Año de nacimiento                                                                  | 0              | Código promocional                                                      |                    |                                                 | 0                         | )        |
|                                                                                                  |                                                                                    |                |                                                                         |                    | Preg                                            | guntas frecuentes         |          |
| Haga clic en la casilla siguiente para a<br>letras, escríbalas en la línea corresp               | asegurarnos de que esta solicitud la<br>ondiente. Si tiene problemas con la        | enví<br>s letr | a una persona y no un programa a<br>as, haga clic en el icono para volv | automá<br>er a cai | tico. Si se muestra un<br>rgar un nuevo conjunt | conjunto de<br>o de estas |          |

A continuación se muestra una guía sobre la información que debe llenar en los campos del formulario:

| Nombre de la institución<br>Comience a escribir el nombre de su institución y<br>selecciónelo en la lista que aparece. Si su centro no<br>aparece, escriba el nombre completo | Universidad Nacional Autonoma de<br>Mexico (UNAM)     |  |
|----------------------------------------------------------------------------------------------------|-------------------------------------------------------|--|
| País                                                                                                    | Mexico                                                |  |
| Nombre                                                                                                    | Juan Alberto                                          |  |
| Apellidos                                                                                                    | López Pérez                                           |  |
| <b>Correo electrónico</b><br>Proporcione un correo electrónico válido y actual<br>emitido por su institución                                                                  | correo@ciencias.unam.mx                               |  |
| <b>Mes y Año de graduación</b><br>(fecha aproximada)                                                                                                    | Llenar las casillas con mes y año<br>correspondientes |  |
| Mes y Año de nacimiento<br>(fecha aproximada)                                                                                                    |                                                       |  |
| Código promocional                                                                                                    | (dejar en blanco)                                     |  |

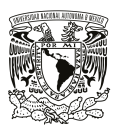

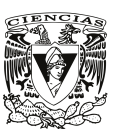

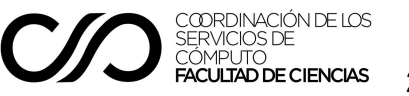

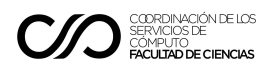

Acepta los términos y condiciones

4. Te redireccionará a una página con los términos y condiciones (véase la siguiente imagen), los cuales deberás aceptar si deseas continuar el proceso.

| Solicitud para participar en AWS Educate                                                                                                    |                            |  |  |  |
|----------------------------------------------------------------------------------------------------|----------------------------|--|--|--|
| Términos y condiciones                                                                                                    |                            |  |  |  |
|                                                                                                    | Idioma preferid<br>English |  |  |  |
| TÉRMINOS Y CONDICIONES DE AWS EDUCATE                                                                                                    | 1                          |  |  |  |
| (Última Actualización: 30 de abril de 2019)                                                                                                    | 1                          |  |  |  |
| 1.0 SU ACUERDO CON AWS.                                                                                                    |                            |  |  |  |
| 1.1 Este Acuerdo. Este conjunto de términos y condiciones (este "Acuerdo") constituye un acuerdo entre usted (o la Entidad para la cual usted trabaja) ("usted") y Amazon Web Services, Inc. u otra entidad señalada en la Sección 10 (en cualquiera de tales casos, "AWS" o "nosotros"). Este Acuerdo rige su participación en el Programa AWS Educate (el "Programa") descrito en https://aws.amazon.com/education/awseducate/ y sus subpáginas (el "Sitio del Programa"), incluyendo (a) su uso y envío de datos, texto, audio, video, imágenes, software (incluyendo imágenes de máquina), u otros materiales (conjuntamente, el "Contenido") en relación con el Programa; y (b) su uso de cualquier herramienta, sitio web y servicio que AWS le podrá suministrar en relación con el Programa (conjuntamente, las "Herramientas de Educate"). Si usted está celebrando este Acuerdo a nombre de una entidad comercial, una entidad gubernamental o cualquier otra entidad ("Entidad"), tal como la compañía o institución educativa para la cual usted trabaja, usted declara que cuenta con autoridad legal para obligar a dicha Entidad, y referencias a "usted" en este acuerdo se entenderán como referencia a esa Entidad. Si usted tiene un Contrato de Usuario AWS (disponible en http://aws.amazon.com/agreement/) u otro acuerdo entre usted y AWS que rige su uso de los servicios AWS |                            |  |  |  |
| Antes de aceptar o rechazar, debe desplazarse hasta el final de los términos y condicior                                                                                                    | nes.                       |  |  |  |
| Aceptar Rechazar                                                                                                    |                            |  |  |  |

Es recomendable leer los términos y condiciones antes de continuar con el proceso.

Una vez que hayas leído el texto, si estás de acuerdo con las condiciones y términos, presiona el botón Aceptar para continuar.

#### Recibe correo de verificación

5. Deberás esperar un correo electrónico que verificará tu dirección y contendrá un enlace, como el que se muestra a continuación:

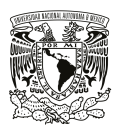

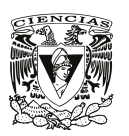

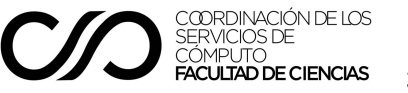

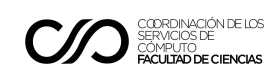

| Ema | il Verification - AWS Educate Application 📄 Recibidos x                                                                                                    | •       |     |
|-----|----------------------------------------------------------------------------------------------------|---------|-----|
| -   | AWS Educate Support <support@awseducate.com> 13:47 (hace 0 minutos) 🙏</support@awseducate.com>                                                                                                    | *       | *   |
| Ż,  | inglés 🔹 > español 👻 Traducir mensaje Desactivar para                                                                                                    | : inglé | s x |
|     | Hello Thank you for submitting your AWS Educate application! In order for your AWS Educate application to be processed, we need to verify your email address. Please use the verification URL below to c your email address, review the AWS Educate program terms and conditions, and complete the application process. https://www.awseducate.com/ConfirmEmail?ref=cb292e625d0159b3a2d317170370b178 | onfirm  |     |
|     | Thank you,                                                                                                    |         |     |
|     | The AWS Educate Team                                                                                                    |         |     |

6. Da clic en el enlace, esto te redireccionará a una página como la siguiente:

| solicitud para participar en AWS Educate                                                                                     |                   |
|----------------------------------------------------------------------------------------------------|-------------------|
|                                                                                                    | Idioma preferido: |
| 이 가지는 것 같은 것 같은 것 같은 것 같은 것 같은 것 같은 것 같은 것 같                                                                                 |                   |
| Hemos recibido su solicitud y la<br>estamos revisando. Recibirá un<br>correo electrónico cuando<br>hayamos acabado. Gracias. |                   |

Recibe el correo de postulación

 Ahora deberás esperar un segundo email informándote que tu postulación ha sido recibida, similar al que se muestra en la siguiente imagen; este correo también incluirá un enlace de contacto para dudas.

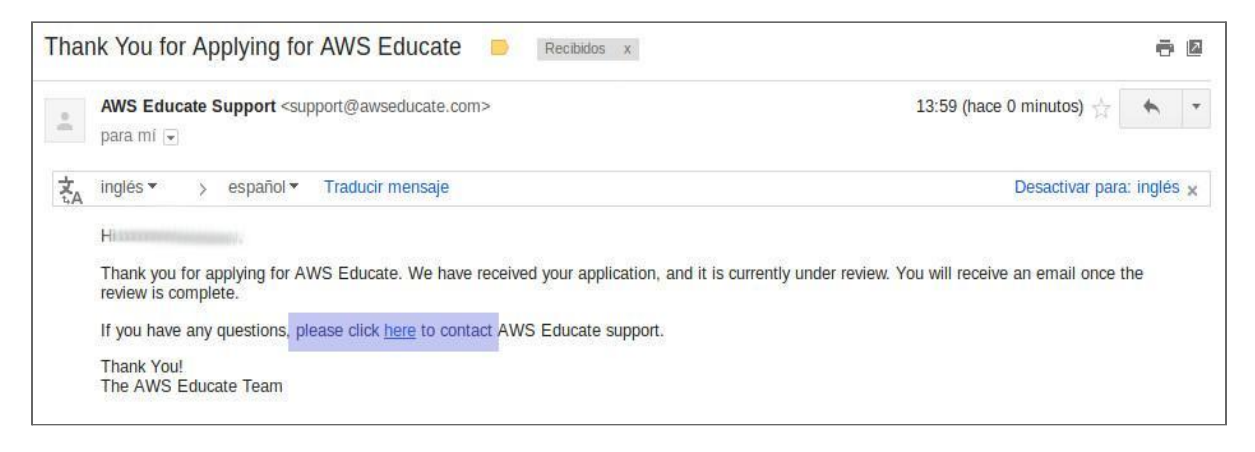

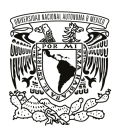

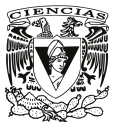

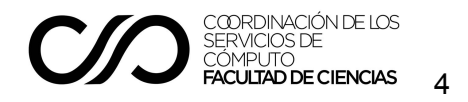

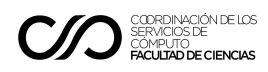

Contacta al soporte de AWS Educate

8. A continuación debes dirigirte a este enlace, el cual nos mostrará una ventana como la siguiente; en ésta debes elegir la opción que indica que aún no tienes una cuenta AWS (*I don't have an AWS Account*).

| aws            |                                                                                            |                                          |                               |                   | Conta                               | act Sales Support                | English 👻 My          | Account 👻 |
|----------------|--------------------------------------------------------------------------------------------|------------------------------------------|-------------------------------|-------------------|-------------------------------------|----------------------------------|-----------------------|-----------|
| Products       | Solutions                                                                                  | Pricing                                  | Learn                         | Partner Network   | AWS Marketplace                     | Explore More                     | ۹                     |           |
| AV             | SEDUCATION                                                                                 |                                          | ľ                             |                   |                                     |                                  |                       |           |
| Pr<br>M        | ogram Overvie<br>ember Portal<br>ontact Us                                                 | w                                        | >                             | Contac            | t AWS Edi                           | icate                            |                       |           |
| RE<br>EC<br>EC | RELATED LINKS<br>Education on AWS<br>Education Grants on AWS<br>Education Customer Stories |                                          | Need help? To<br>Ready to app | o contact AWS Edu | ucate, first choo<br>e? Apply Now » | se from the l                    | below.                |           |
|                | Get Started<br>Edu<br>Apply                                                                | l with AWS<br>cate<br><mark>7 Now</mark> | 5                             | I have an A       | WS Account<br>act Us                | l don't have<br>Accou<br>Contact | e an AWS<br>Int<br>Us |           |

Llena el formulario de soporte para recibir tu cuenta

6. Se desplegará un formulario como el que se muestra a continuación, mismo que se debe llenar con los datos de la tabla:

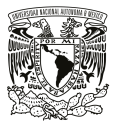

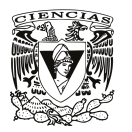

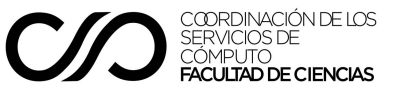

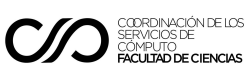

| Contact AWS Educate                                                                                                    | First Name              | <mark>Juan Alberto</mark>                                                                                                    |  |
|----------------------------------------------------------------------------------------------------|-------------------------|----------------------------------------------------------------------------------------------------|--|
|                                                                                                    | Last Name               | López Pérez                                                                                                    |  |
| Please complete the form below to reach an AWS Educate representative.                                                                    | Email Address           | correo@ciencias.unam.mx                                                                                                    |  |
| An asterisk (*) indicates required information:                                                                                           | AWS Account ID          | (dejar en blanco)                                                                                                    |  |
| Filst Name.                                                                                                    | Customer Type           | Student                                                                                                    |  |
| * Email Address:<br>AWS Account ID:                                                                                                    | Subject                 | AWS Educate Starter<br>account request /<br>Solicitud de cuenta<br>AWS Educate Starter                                                                                                    |  |
| * Customer<br>Type:<br>Student * Subject:<br>* How can we help you?<br>By submitting this form, you agree to the Terms and<br>Conditions. | How can we<br>help you? | I wish to request an<br>AWS Educate Starter<br>account to use it as<br>student on the program /<br>Deseo solicitar una<br>cuenta AWS Educate<br>Starter para utilizarla<br>como estudiante en mis<br>clases |  |

En un plazo de 3 a 7 días recibirás un par de correos, donde se informará si la solicitud fue aprobada y se incluirá una liga para acceder, similar a lo siguiente:

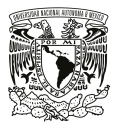

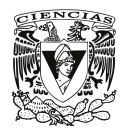

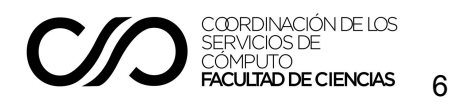

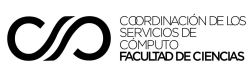

| Your AWS Educate application has been approved. As a member of the AWS Educate program, you will gain access to the benefits listed below:                                                                                                    |
|----------------------------------------------------------------------------------------------------|
| AWS Educate Student Portal                                                                                                    |
| The AWS Educate Student Portal is the hub for AWS Educate students around the world to find AWS content to help with classwork, connect to self-paced labs and training resources.                                                                                                    |
| <u>Click here</u> to set your password and log in to the AWS Educate Student Portal. After logging in, click AWS Account at the top of the page to choose how you would like to access AWS services.                                                                                                    |
| Bookmark the AWS Educate Student Portal for easy access, or <u>click here</u> to sign in directly.                                                                                                    |
| You can access a video walk-through of the AWS Educate Student portal here.                                                                                                    |
| Free AWS Essentials Training                                                                                                    |
| To access our foundational AWS Cloud Practitioner Essentials online learning class for free and find other self-paced labs, you must have either and AWS account or<br>an Amazon ID.                                                                                                    |
| <ul> <li>If you have an AWS account, sign in and <u>click here</u> to receive these benefits.</li> </ul>                                                                                                    |
| <ul> <li>If you do not have an AWS account, <u>click here</u> and follow the instructions to create an Amazon ID to access these benefits.</li> </ul>                                                                                                    |
| Once you access the Training and Certification portal, click "Learning Library" and search for "AWS Cloud Practitioner Essentials" to easily locate and enroll in AWS Cloud Practitioner Essentials on-line training. You can access AWS training any time after setting up your account by clicking here. |
| Thank you again for participating in AWS Educate and we hope you enjoy the program!                                                                                                    |
| Good luck with your continued studies,                                                                                                    |
| The AWS Educate Team                                                                                                    |
|                                                                                                    |

## Anexo A

Durante el proceso de registro para acceder a los recursos que proporciona AWS Educate, se pueden elegir dos tipos de cuentas. Una de las opciones es Educate Starter, en la cual no se requiere asociar la cuenta a una tarjeta de crédito y es la que se recomienda en el presente manual. La otra opción permite hacer uso de una cuenta de AWS creada previamente, la cual puede estar asociada a una tarjeta bancaria, esto permite cubrir ciertos costos de algunos de los recursos disponibles a través de un pago (en los casos en los que sea necesario). Si usted desea hacer uso de esta segunda opción, puede proceder de la siguiente forma:

#### Crear una cuenta normal de Amazon AWS

Crear una cuenta en el sitio de Amazon AWS y obtener el identificador de la cuenta

<u>https://portal.aws.amazon.com/billing/signup</u>

Después de crear la cuenta de usuario y asociar una tarjeta de crédito o débito, ve a la siguiente liga y copia el número identificador de la cuenta (*account id*), éste se muestra en la siguiente imagen:

https://console.aws.amazon.com/billing/home?#/account

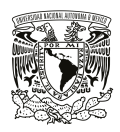

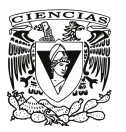

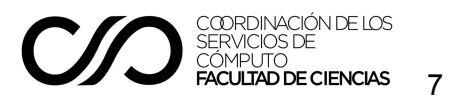

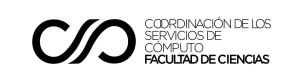

| Billing Management × |                                      |  |  |  |  |
|----------------------|--------------------------------------|--|--|--|--|
| aws                  |                                      |  |  |  |  |
|                      | Services 🗸 Resource Groups 🗸 🦹       |  |  |  |  |
| Dashboard            | <ul> <li>Account Settings</li> </ul> |  |  |  |  |
| Bills                |                                      |  |  |  |  |
| Cost Explorer        | Seller: AWS Inc                      |  |  |  |  |
| Budgets              | Account Name:                        |  |  |  |  |
| Reports              | Password: *******                    |  |  |  |  |
| Cost Allocation      |                                      |  |  |  |  |

A continuación, durante el proceso de registro para solicitar acceso a AWS Educate, selecciona la primera opción (Click here to enter AWS Account ID) y pega en el cuadro de texto el identificador numérico de la cuenta. Esto se muestra en la siguiente imagen:

| Apply to join AWS Educate                                                                                                    |                                 |
|----------------------------------------------------------------------------------------------------|---------------------------------|
| Step 3/3: Choose one of the following                                                                                                   |                                 |
|                                                                                                    | Preferred Language: English     |
| Click here to enter an AWS Account ID<br>Approved students are sent a welcome email and benefits including<br>and AWS promotional code. |                                 |
| Don't have one? Sign up now                                                                                                    |                                 |
|                                                                                                    |                                 |
|                                                                                                    |                                 |
| Please note that any personal information you provide will be treated in accordance with the AWS E<br>AWS Privacy Notice                | ducate Terms and Conditions and |
| NEXT 🛞                                                                                                    |                                 |

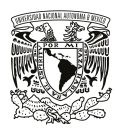

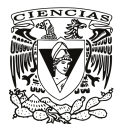

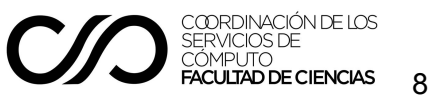

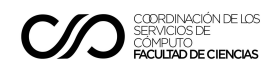

Para continuar deberás dar clic en el botón siguiente (*next*)

Se te pedirá que verifiques tu dirección de correo electrónico.

Después de verificar la dirección de correo, se ingresará a la lista de espera y Amazon validará la información proporcionada para enviar el código promocional de crédito o bien declinar la postulación. El resultado de esta validación te será enviado por correo electrónico.

### Referencias y recursos adicionales

- AWS Educate
   <u>https://aws.amazon.com/es/education/awseducate/</u>
- Condiciones de uso del sitio de AWS https://aws.amazon.com/es/terms/
- Documentación de AWS (en inglés) https://docs.aws.amazon.com/index.html?nc2=h gl doc do v
- Sitio de AWS Educate para estudiantes https://aws.amazon.com/es/education/awseducate/students/
- Talleres y seminarios en línea https://aws.amazon.com/es/education/awseducate/workshops-from-home/

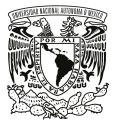

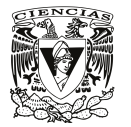

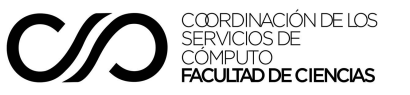